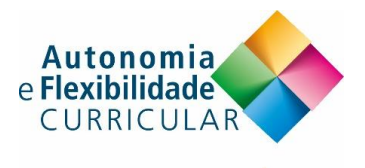

# **GUIÃO PADLET**

## 1. Como criar um mural Padlet?

Para criar o seu Diário de Aprendizagem no mural Padlet siga, por favor, os seguintes passos:

2. Aceda ao endereço https://padlet.com/ e clique em "Log in"

| padlet                                                                                         | Why Padlet For school For business Help Log in |  |  |  |
|------------------------------------------------------------------------------------------------|------------------------------------------------|--|--|--|
| Collaborate better.<br>Be more productive.                                                     |                                                |  |  |  |
| Make beautiful boards, documents, and webpages that are easy to read and fun to contribute to. |                                                |  |  |  |
| SIGN UP                                                                                        |                                                |  |  |  |
| 3. Não tem conta?                                                                              |                                                |  |  |  |
| Clique em "SIGN UP" e crie uma conta com os seus dados.                                        |                                                |  |  |  |
| Também pode registar-se com a sua o                                                            | onta Google ou Facebook.                       |  |  |  |
| SIGN UP WITH GO                                                                                | DGLE                                           |  |  |  |
| SIGN UP WITH FACE                                                                              | воок                                           |  |  |  |
| Nota: No final da página pode mudar                                                            | o idioma para Português                        |  |  |  |
|                                                                                                |                                                |  |  |  |

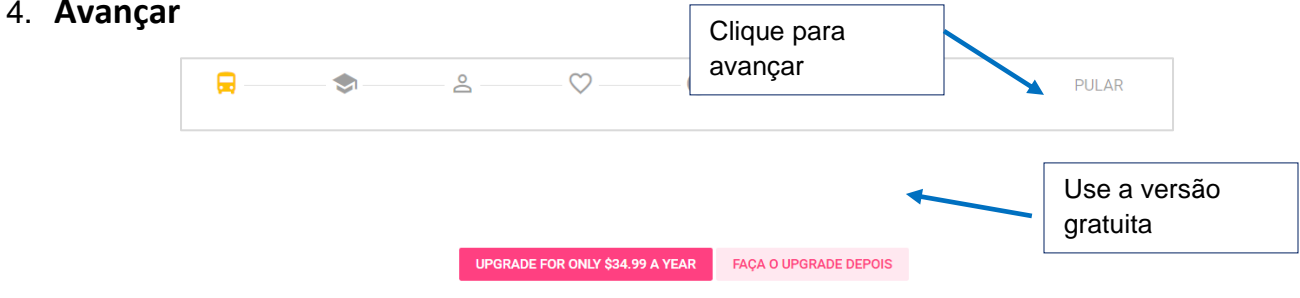

Curso de formação "Autonomia e Flexibilidade Curricular" - Guião Padlet - Página 1 de 4 REPÚBLICA PORTUGUESA

EDUCAÇÃO

direção-geral teducação

## 5. Começar um novo mural

Para criar um novo mural, clique em "MAKE A PADLET".

#### + MAKE A PADLET

# 6. Escolher o formato para as publicações do mural

Tem 5 formatos disponíveis para organizar o conteúdo no seu mural. Escolha o da sua preferência!

| Wall PREVIEW                                                                                                    | Canvas PREVIEW                                                                                                    | Stream PREVIEW                                                                                                    | Grid PREVIEW                                                          | Shelf PREVIEW                                                                   |
|----------------------------------------------------------------------------------------------------|----------------------------------------------------------------------------------------------------|----------------------------------------------------------------------------------------------------|-----------------------------------------------------------------------|---------------------------------------------------------------------------------|
| Pack content in a brick-like<br>layout.                                                                          | Scatter, group, and connect content in any way.                                                                              | Streamline content in an easy to read, top-to-bottom feed.                                                                         | Arrange content in rows of boxes.                                     | Stack content in a series of<br>columns.                                        |
| SELECT                                                                                                    | SELECT                                                                                                    | SELECT                                                                                                    | SELECT                                                                | SELECT                                                                          |
|                                                                                                    |                                                                                                    |                                                                                                    |                                                                       |                                                                                 |
|                                                                                                    |                                                                                                    | <u> </u>                                                                                                    |                                                                       |                                                                                 |
| Wall – "Muro"                                                                                                    | Canvas – "Tela"                                                                                                    | Stream – "Corrido"                                                                                                    | Grid – "Grelha"                                                       | Shelf – "Colunas"                                                               |
| Wall – "Muro"<br>Organiza o                                                                                      | Canvas – "Tela"<br>Organiza o conteúdo                                                                                       | Stream – "Corrido"<br>Organiza o conteúdo                                                                                          | <b>Grid – "Grelha"</b><br>Organiza o                                  | Shelf – "Colunas"<br>Organiza o                                                 |
| Wall – "Muro"<br>Organiza o<br>conteúdo                                                                          | Canvas – "Tela"<br>Organiza o conteúdo<br>dispondo-o em                                                                      | Stream – "Corrido"<br>Organiza o conteúdo<br>seguindo uma                                                                          | <b>Grid – "Grelha"</b><br>Organiza o<br>conteúdo                      | Shelf – "Colunas"<br>Organiza o<br>conteúdo                                     |
| Wall – "Muro"<br>Organiza o<br>conteúdo<br>dispondo-o em                                                         | Canvas – "Tela"<br>Organiza o conteúdo<br>dispondo-o em<br>qualquer lugar da                                                 | Stream – "Corrido"<br>Organiza o conteúdo<br>seguindo uma<br>determinada ordem,                                                    | <b>Grid – "Grelha"</b><br>Organiza o<br>conteúdo<br>dispondo-o em     | Shelf – "Colunas"<br>Organiza o<br>conteúdo<br>dispondo-o em                    |
| Wall – "Muro"<br>Organiza o<br>conteúdo<br>dispondo-o em<br>forma de tijolo. A                                   | Canvas – "Tela"<br>Organiza o conteúdo<br>dispondo-o em<br>qualquer lugar da<br>tela. Pode                                   | Stream – "Corrido"<br>Organiza o conteúdo<br>seguindo uma<br>determinada ordem,<br>de cima para baixo                              | Grid – "Grelha"<br>Organiza o<br>conteúdo<br>dispondo-o em<br>grelha. | Shelf – "Colunas"<br>Organiza o<br>conteúdo<br>dispondo-o em<br>várias colunas. |
| Wall – "Muro"<br>Organiza o<br>conteúdo<br>dispondo-o em<br>forma de tijolo. A<br>ordem das                      | Canvas – "Tela"<br>Organiza o conteúdo<br>dispondo-o em<br>qualquer lugar da<br>tela. Pode<br>redimensionar e                | Stream – "Corrido"<br>Organiza o conteúdo<br>seguindo uma<br>determinada ordem,<br>de cima para baixo<br>ou de baixo para          | Grid – "Grelha"<br>Organiza o<br>conteúdo<br>dispondo-o em<br>grelha. | Shelf – "Colunas"<br>Organiza o<br>conteúdo<br>dispondo-o em<br>várias colunas. |
| Wall – "Muro"<br>Organiza o<br>conteúdo<br>dispondo-o em<br>forma de tijolo. A<br>ordem das<br>publicações não é | Canvas – "Tela"<br>Organiza o conteúdo<br>dispondo-o em<br>qualquer lugar da<br>tela. Pode<br>redimensionar e<br>conectar as | Stream – "Corrido"<br>Organiza o conteúdo<br>seguindo uma<br>determinada ordem,<br>de cima para baixo<br>ou de baixo para<br>cima. | Grid – "Grelha"<br>Organiza o<br>conteúdo<br>dispondo-o em<br>grelha. | Shelf – "Colunas"<br>Organiza o<br>conteúdo<br>dispondo-o em<br>várias colunas. |

Nota: Pode mudar o formato do seu Padlet em qualquer altura.

#### 7. Começar a publicar no mural Padlet

Ao clicar duas vezes em qualquer local da tela de um Padlet surge de imediato uma caixa de texto.

Na caixa de texto, pode escrever um título, texto, adicionar uma imagem, um vídeo, um ficheiro ou tirar uma fotografia.

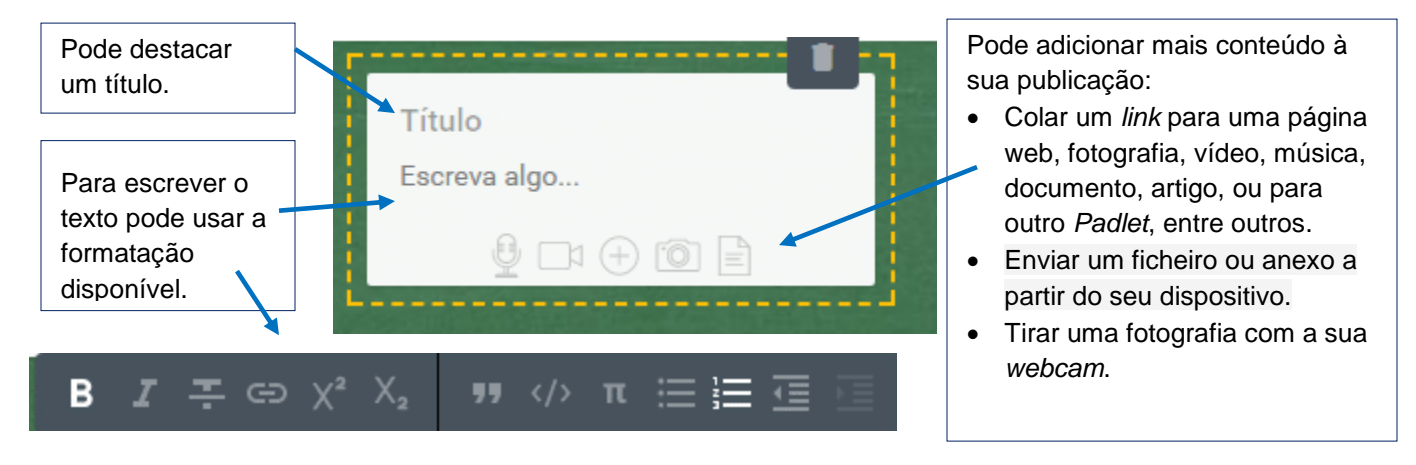

Curso de formação "Autonomia e Flexibilidade Curricular" - Guião Padlet - Página 2 de 4

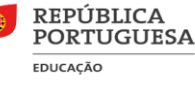

# 8. Modificar o seu Padlet

Só os autores de um mural Padlet podem modificá-lo: podem adicionar um título, uma descrição, personalizar a imagem de fundo, permitir a escrita de comentários, definir as opções de partilha, entre muitas outras possibilidades.

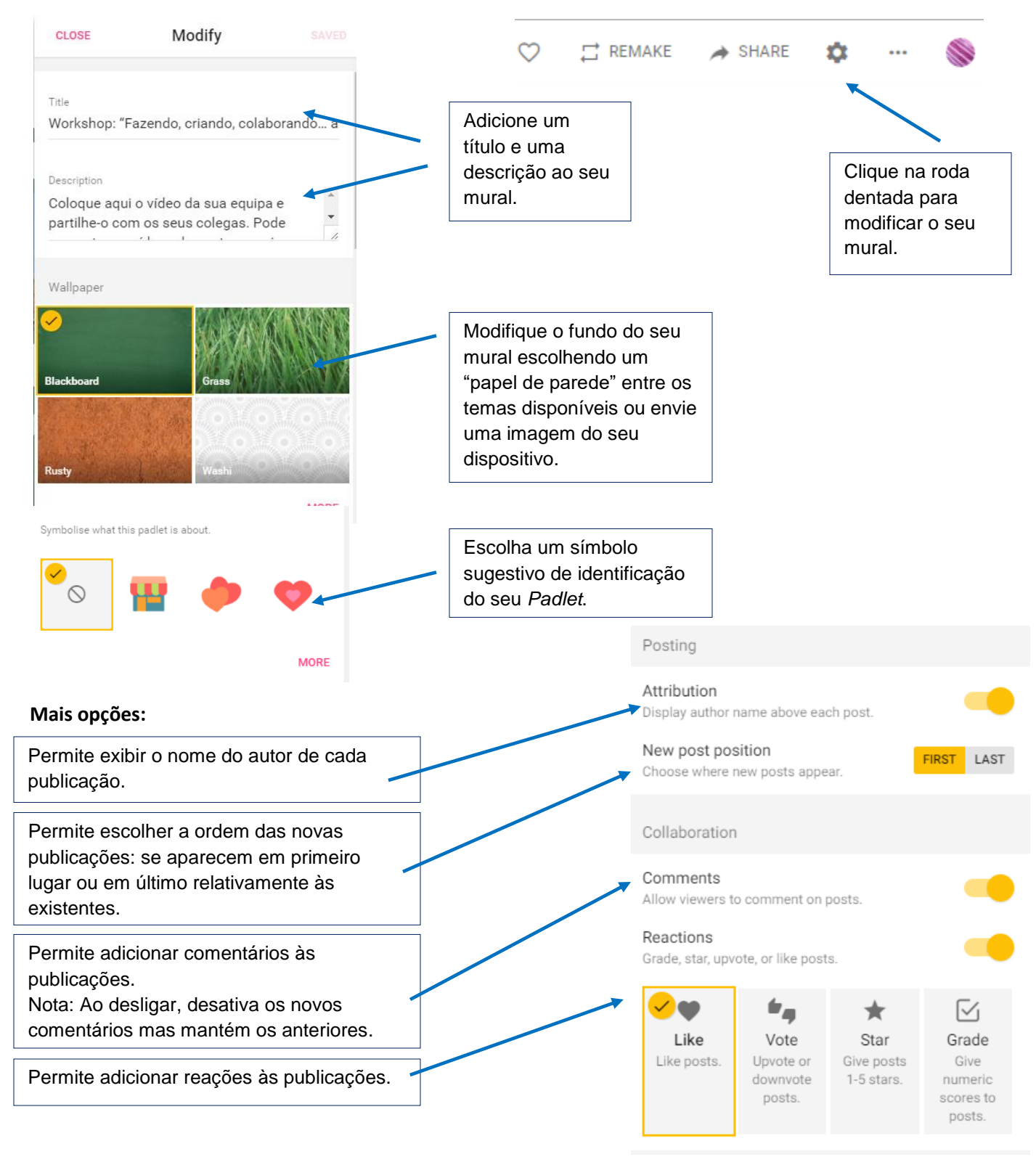

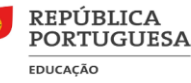

# 9. Partilhar o seu Padlet

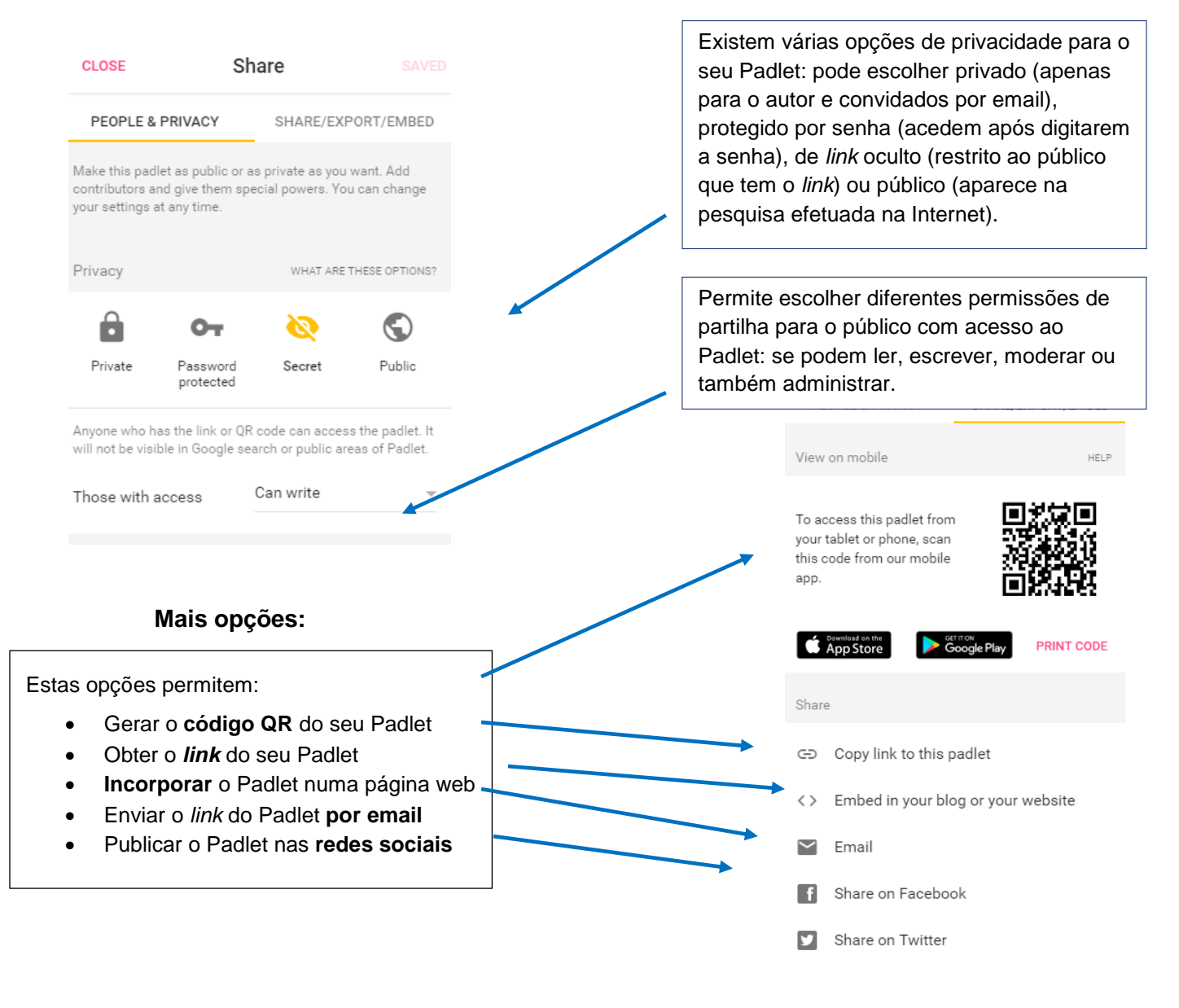

#### @ 0 8 0

EX NO 58 O trabalho Guião Padlet da Iniciativa LA/FCL está licenciado com uma Licença Creative Commons -Atribuição-NãoComercial-Compartilhalgual 4.0 Internacional.

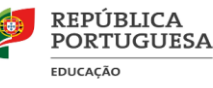